## \*請開啟印表機並確保電腦已連接互聯網

\*Please turn on the printer and make sure computer already connected to the internet

連接印表機至無線網絡路由器 Connect printer to Wi-Fi router D (**1**) 在主頁點選 1. ٦ ((¶)) Tap on main page 影印 傳真 掃描 列印 0 (n) D -Ò

2. 點選「是」 Tap "Yes"

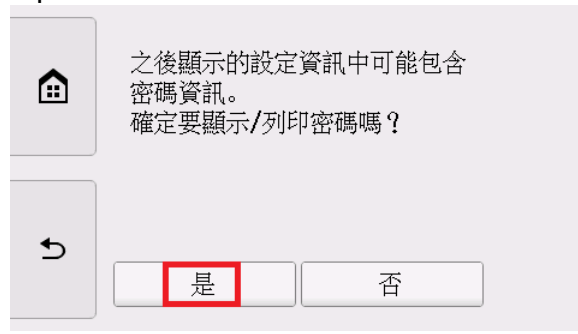

3. 點選「LAN設定」 Tap "LAN Settings"

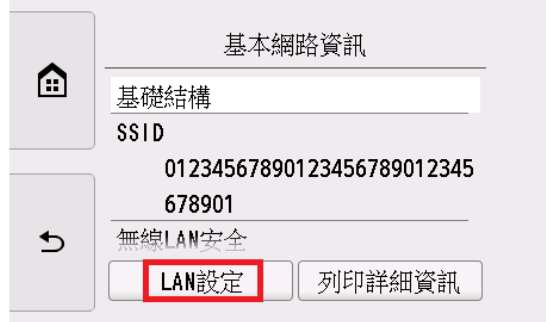

## 4. 點選「無線LAN」

Tap "Wireless LAN"

| • | LAN設定 |
|---|-------|
|   | 無線LAN |
|   | 無線直連  |
|   | 有線LAN |
| ₅ | 一般設定  |
|   |       |

5. 點選「無線LAN設定」 Tap "Wireless LAN setup"

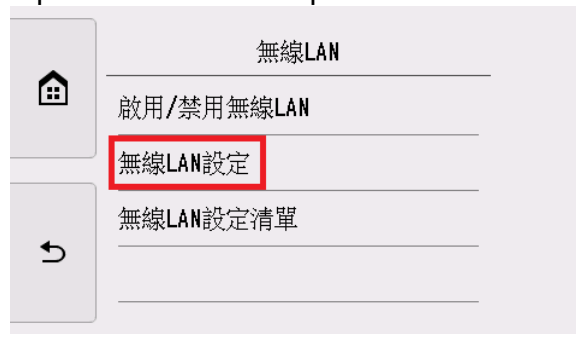

6. 點選「手動連接」 Tap "Manual connect"

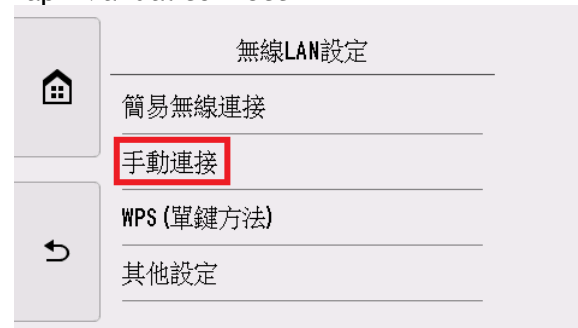

7. 點選所用無線路由器

Tap your wireless router

|   | 選擇無線路由器            |
|---|--------------------|
|   | DISABLE            |
|   | WEP                |
| € | WPA_PSK (AES/TKIP) |
|   | 重新搜尋               |

8. 點選「OK」

Tap "OK"

|   | 輸入複雜密碼<br>8到64個字元 |  |  |
|---|-------------------|--|--|
|   | % 請輸入。            |  |  |
| C | ОК                |  |  |

9. 輸入網路密碼(WEP金鑰或密碼,輸入字完大小寫須相符),然後點選「OK」 Enter the network password (WEP key or passphrase, character entry is case-sensitive), and then tap "OK"

| • |                |         |
|---|----------------|---------|
|   |                |         |
| ÷ | q w e r t y    | u i o p |
|   | a s d f g      | h j k 1 |
| • |                |         |
|   | <u>A</u> \$ 1@ | ОК      |

10. 點選「OK」 Tap "OK"

| • | 輸入複雜密碼  |
|---|---------|
|   | 8到64個字元 |
|   | *****   |
| Ð | 0K      |

11. 連接後點選「OK」,然後點選左側的(主頁) @ (連接完成後,<sup>(11)</sup>會出現在螢幕左下方) Tap "OK" after connected, and then tap (HOME) @ on the left side of screen.

(When connection is complete, appears at the bottom left of the screen)

| 已連接到無線路由器。 |         | 影印 |   | 傳真 |
|------------|---------|----|---|----|
|            |         | 掃描 |   | 列印 |
| ОК         | ((†)) 🗍 | -  | ¢ | 0  |

## 點擊以下連結下載有關之驅動程式:

http://ugp01.c-ij.com/ij/webmanual/WebPortal/PTL/ptl-setup.html? lng=tc&type=setup&area=as\_grp&mdl=TR8570&os=w

Click below link to download printer driver: <u>http://ugp01.c-ij.com/ij/webmanual/WebPortal/PTL/ptl-setup.html?</u> <u>lng=en&type=setup&area=as\_grp&mdl=TR8570&os=w</u>

下載及安裝步驟 Download and installation

- 按一下「下載」,下載完成後開啟該檔案安裝 Click "Download", and open the file after download completed
- 按「開始設定」
   <u>Click "Start Setup"</u>

| Canon | 開始設定<br>開始進行必要的設定,以便從電腦使用本機。<br>請參見資幕上的說明。 |
|-------|--------------------------------------------|
|       | 開始設定 本軟體可以讓您從電腦使用本機。                       |
|       | 實用軟體<br>安裝可以讓您更加方便地使用本機的軟體。                |
|       | <b>線上手冊</b> 可以在線上查閱手冊。                     |
|       | 語言         结束                              |

| -                                                                                                    | G                                                                                                    |                                                                                                    | 4                                                            |
|----------------------------------------------------------------------------------------------------|----------------------------------------------------------------------------------------------------|----------------------------------------------------------------------------------------------------|--------------------------------------------------------------|
| 選擇國家或地區                                                                                                    |                                                                                                    |                                                                                                    |                                                              |
| 蹇擇居住地。                                                                                                    |                                                                                                    | 1                                                                                                    |                                                              |
| 亞洲                                                                                                    | ~                                                                                                    |                                                                                                    |                                                              |
|                                                                                                    |                                                                                                    |                                                                                                    |                                                              |
|                                                                                                    |                                                                                                    |                                                                                                    |                                                              |
| 矍擇您居住的國家或地區。                                                                                                    | 如果您居住的國家或地區未在下語                                                                                                    | 表中列出,請選擇 [其他]。                                                                                                    |                                                              |
| मि ज्ञि                                                                                                    |                                                                                                    | ]                                                                                                    |                                                              |
| 中國香港特别行政區                                                                                                    |                                                                                                    |                                                                                                    |                                                              |
| 圳度<br>印度尼西亞                                                                                                    |                                                                                                    |                                                                                                    |                                                              |
|                                                                                                    |                                                                                                    |                                                                                                    |                                                              |
| 馬來西亞                                                                                                    |                                                                                                    |                                                                                                    |                                                              |
| 痱催賓<br>新加坡                                                                                                    |                                                                                                    |                                                                                                    |                                                              |
| - 石澤<br>- 奈岡                                                                                                    |                                                                                                    |                                                                                                    |                                                              |
| 潮門                                                                                                    | ~                                                                                                    |                                                                                                    |                                                              |
|                                                                                                    |                                                                                                    | 1                                                                                                    |                                                              |
|                                                                                                    |                                                                                                    |                                                                                                    |                                                              |
| 上一步                                                                                                    |                                                                                                    |                                                                                                    | 下一步                                                          |
|                                                                                                    |                                                                                                    |                                                                                                    |                                                              |
|                                                                                                    |                                                                                                    |                                                                                                    |                                                              |
| ick "Yes"                                                                                                    |                                                                                                    | 0                                                                                                    |                                                              |
| ick "Yes"                                                                                                    | 2                                                                                                    | 3                                                                                                    | 4                                                            |
| ick "Yes"<br>1<br>許可協定                                                                                                    | 0                                                                                                    | 3                                                                                                    | 0                                                            |
| 、「足」<br>.ick "Yes"<br>1<br>許可協定<br>請在安裝 Canon 產品 前,,                                                                                                    | <b>2</b><br>仔細閱讀下面許可協定・                                                                                                    | 3                                                                                                    | 4                                                            |
| ・「と」<br>Lick "Yes"<br>1<br>許可協定<br>請在安裝 Canon 産品 前,                                                                                                    | 2<br>仔細閱讀下面許可協定。                                                                                                    | 3                                                                                                    | 4                                                            |
| A F C A C A C A C A C A C A C A C A C A                                                                                                    | <b>2</b><br>仔細閱讀下面許可協定。                                                                                                    | 3                                                                                                    | 4                                                            |
| ick "Yes"<br>1<br>許可協定<br>請在安裝 Canon 產品 前,                                                                                                    | <b>2</b><br>仔細閱讀下面許可協定。                                                                                                    | 3                                                                                                    | 4                                                            |
| ick "Yes"<br><b>1</b><br>許可協定<br>請在安裝 Canon 產品 前,,<br>終端使用者授權合約                                                                                                    | 子細閱讀下面許可協定。                                                                                                    | 3                                                                                                    | 4                                                            |
| ick "Yes"<br><b>許可協定</b><br>請在安裝 Canon 產品 前,,                                                                                                    | 2<br>仔細閱讀下面許可協定。                                                                                                    | 3                                                                                                    | 4                                                            |
| ick "Yes" <b>許可協定</b><br>請在安裝 Canon 產品 前,<br>終端使用者授權合約<br>注意:在安裝本官方授權軟                                                                                                    | 2<br>仔細閱讀下面許可協定。<br>體前,請您閱讀本文件。                                                                                                    | 3                                                                                                    | 4                                                            |
| <ul> <li>ick "Yes"</li> <li>許可協定</li> <li>請在安裝 Canon 產品 前,,</li> <li>終端使用者授權合約</li> <li>注意:在安裝本官方授權軟本使用授權合約是您(個人或)</li> </ul>                                                                                                   | 仔細閱讀下面許可協定。 號前,請您閱讀本文件。 找實體)與 Canon Inc. 之間的授權合斜                                                                                                    | 3<br>)(簡稱「合約」),是關於⑴随同本                                                                                                    | 4                                                            |
| ick "Yes"         許可協定         請在安裝 Canon 產品 前,,         線端使用者授權合約         注意:在安裝本官方授權軟         本使用授權合約是您(個人專<br>式、相關的電子或線上手面)                                                                                                  | 夕細閱讀下面許可協定。   傍細閱讀下面許可協定。   體前,請您閱讀本文件。   從實體)與 Canon Inc. 之間的授權合約   次其更研究詞式 人類目前表示                                                                                                  | 3<br>(簡稱「合約」),是關於(6)隨同本<br>或 Canon 噴墨印表機(簡稱「印表機                                                                                     | ▲                                                            |
| ★「人足」<br>ick "Yes"<br>許可協定<br>請在安裝 Canon 產品 前,<br>終端使用者授權合約<br>注意:在安裝本官方授權軟<br>本使用授權合約是您(個人耳<br>朝體更新(簡稱「資料更新)<br>圖示和其他相屬                                                                                                    | 仔細閱讀下面許可協定。 (體前,請您閱讀本文件。 (號實體)與 Canon Inc. 之間的授權合約 (及其更新(統稱「軟體」),(□)軟體; ),及(□)隨同本合約提供或使用該 (除外)隨種「內簽答料」)的合約。                                                                          | 3<br>(簡稱「合約」),是關於(i)随同本<br>或 Canon 噴墨印表機(簡稱「印表機<br>軟體及其更新線上提供用於列印的<br>D)後提及的軟體和內容答料各自會                                              | ▲ 合約提供給您的軟體程 。)的其他資料或印表樹調)的其他資料或印表樹類位格式之文字、影像<br>顏僅「宮方將權軟    |
| ick "Yes"<br>ick "Yes"<br>許可協定<br>請在安裝 Canon 產品 前,<br>續在安裝 Canon 產品 前,<br>禁证 : 在安裝本官方授權軟<br>本使用授權合約是您(個人專<br>式、相關的電子或線上手冊<br>韌體更新(簡稱「資料更新」<br>圖示和其他視覺表示(本軟)<br>體」。 Canon 公司位於 30-2                                              | 字細閱讀下面許可協定。<br>"體前,請您閱讀本文件。<br>從實體)與 Canon Inc. 之間的授權合約<br>"及其更新(統稱「軟體」),(迎軟體:<br>),及(ⅲ)随同本合約提供或使用該<br>體餘外)(簡稱「內容資料」)的合約。<br>Shimomaruko 3-chome、Ohta-ku、To                          | 3<br>()簡稱「合約」),是關於(i)随同本<br>或 Canon 噴墨印表機(簡稱「印表機<br>軟體及其更新線上提供用於列印的<br>以後提及的軟體和內容資料各自制<br>cyo 146-8501、Japan(簡稱「Canon」              | ▲ 合約提供給您的軟體程 》)的其他資料或印表樹 》)的其他資料或印表樹 》資位格式之文字、影像 第稱「官方授權軟 )。 |
| ick "Yes" 許可協定 請在安裝 Canon 產品 前,, 終端使用者授權合約 注意:在安裝本官方授權軟 本使用授權合約是您(個人專式、相關的電子或線上手冊 韌體更新(簡稱「資料更新」 圖示和其他視覺表示(本軟實 號」。Canon 公司位於 30-2 如果接容該協定,按一下                                                                                    | 仔細閱讀下面許可協定。 (體前,請您閱讀本文件。 (就實體)與 Canon Inc. 之間的授權合約 (及其更新(統稱「軟體」),((1)軟體) ),及((1))隨同本合約提供或使用該 (1)於介)(簡稱「內容資料」)的合約。 Shimomaruko 3-chome、Ohta-ku、Toi (品)。如果選擇(云),目前取為書物                 | 3<br>(簡稱「合約」),是關於(i)随同本<br>或 Canon 噴墨印表機(簡稱「印表機<br>軟體及其更新線上提供用於列印的<br>以後提及的軟體和內容資料各自作<br>cyo 146-8501、Japan(簡稱「Canon」<br>等容裝。       | ▲ 合約提供給您的軟體程<br>約)的其他資料或印表相<br>數位格式之文字、影像<br>新稱「官方授權軟<br>)。  |
| ick "Yes" inck "Yes" 許可協定 請在安裝 Canon 產品 前, 終端使用者授權合約 注意:在安裝本官方授權軟 本使用授權合約是您(個人專 式、體闕的電稱「資料更新」 圖示和其他視覺表示(本軟體 購,」。Canon 公司位於 30-2 如果接受該協定,按一下                                                                                     | 仔細閱讀下面許可協定。 (帶細閱讀下面許可協定。 (體前,請您閱讀本文件。 (改實體)與 Canon Inc. 之間的授權合約 (及其更新(統稱「軟體」),((i)軟體) ),及(ii)随同本合約提供或使用該 (除外)(簡稱「內容資料」)的合約。 Shimomanuko 3-chome、Ohta-ku、Toil (是]。如果選擇[否],則取消軟備       | 3<br>「(簡稱「合約」),是關於(i)隨同本<br>或 Canon 噴墨印表機(簡稱「印表機<br>軟體及其更新線上提供用於列印的<br>以後提及的軟體和內容資料各自能<br>cyo 146-8501、Japan(簡稱「Canon」<br>誘致装・      | ▲ 合約提供給您的軟體程<br>約約其他資料或印表相<br>1數位格式之文字、影像<br>簡稱「官方授權軟<br>)。  |
| ick "Yes"<br>ick "Yes"<br>許可協定<br>請在安裝 Canon 產品 前,<br>線端使用者授權合約<br>注意:在安裝本官方授權軟<br>本使用授權合約是您(個人現<br>式、相關的電子或線上手冊<br>韌體更新(簡稱「資料更新」<br>圖示和其他視覺表示(本戰]<br>體」。Canon 公司位於 30-2<br>如果接受該協定,按一下                                         | 子細閱讀下面許可協定。 法體前,請您閱讀本文件。 我實體與Canon Inc.之間的授權合約 我其更新(統稱「軟體」),(i)軟體 ),及(iii)随同本合約提供或使用該 意於外)(簡稱「內容資料」)的合約。 Shimomaruko 3-chome、Ohta-ku、Toi (是]。如果選擇[否],則取消軟備                           | 3<br>の(簡稱「合約」),是關於(i)随同本<br>或 Canon 噴墨印表機(簡稱「印表機<br>軟體及其更新線上提供用於列印的<br>以後提及的軟體和內容資料各自制<br>cyo 146-8501、Japan(簡稱「Canon」<br>赞姿装・      | ▲ 合約提供給您的軟體程 》)的其他資料或印表相 》)的其他資料或印表相 》數位格式之文字、影像 第稱「官方授權軟 )。 |
| ick "Yes"<br>ick "Yes"<br>許可協定<br>請在安裝 Canon 產品 前,,<br>終端使用者授權合約<br>注意:在安裝本官方授權執<br>本使用授權合約是您(個人專<br>式、相關的電子或線上手冊<br>韌體更新(簡稱「資料更新」<br>圖示和其他視覺表示(本軟覿<br>體」。Canon 公司位於 30-2<br>如果接受該協定,按一下)                                       | 子細閱讀下面許可協定。 :體前,請您閱讀本文件。 從實體)與 Canon Inc. 之間的授權合約 :及其更新(統稱「軟體」),(與軟體: ),及(щ)隨同本合約提供或使用該 該除外)(簡稱「內容資料」)的合約。 Shimomanuko 3-chome、Ohta-ku、Tol [是]。如果選擇[否],則取消軟體                         | 3<br>(簡稱「合約」),是關於(i)随同本<br>或 Canon 噴墨印表機(簡稱「印表機<br>軟體及其更新線上提供用於列印的<br>以後提及的軟體和內容資料各自能<br>cyo 146-8501、Japan(簡稱「Canon」<br>録安装・       | ▲ 合約提供給您的軟體程<br>約)的其他資料或印表相<br>數位格式之文字、影像<br>剪稱「官方授權軟<br>)。  |
| ick "Yes"<br>ick "Yes"<br>許可協定<br>請在安裝 Canon 產品 前,,<br>終端使用者授權合約<br>注意:在安裝本官方授權軟<br>本使用授權合約是您(個人專<br>式、體閱的電科了資料更新」<br>圖示和其他視覺表示(本軟體<br>體」。Canon 公司位於 30-2<br>如果接受該協定,按一下                                                        | 子細閱讀下面許可協定。<br>體前,請您閱讀本文件。<br>就實體)與 Canon Inc. 之間的授權合約<br>及其更新統稱「軟體」),(回軟體)<br>),及(這)隨同本合約提供或使用該<br>意除外)(簡稱「內容資料」)的合約。<br>Shimomaruko 3-chome、Ohta-ku、Toi<br>[是]。如果選擇[否],則取消軟體       | 3<br>四(簡稱「合約」),是關於()随同本<br>或 Canon 噴墨印表機(簡稱「印表機<br>軟體及其更新線上提供用於列印的<br>以後提及的軟體和內容資料各自計<br>cyo 146-8501、Japan(簡稱「Canon」<br>該安装・       | 合約提供給您的軟體程<br>約的其他資料或印表相<br>鄭位格式之文字、影像<br>前稱「官方授權軟<br>)。     |
| 7 定了<br>ck "Yes"<br>有可協定<br>清在安裝 Canon 產品前,,<br>将可協定<br>清在安裝 Canon 產品前,,<br>終端使用者授權合約<br>主意:在安裝本官方授權軟<br>大使用授權合約是您(個人耳<br>對意義、在安裝本官方授權軟<br>對意義、在安裝本官方授權軟<br>如體要新(簡稱「資料更新」<br>圖示和其他視覺表示(本軟體<br>體」。Canon 公司位於 30-2<br>如果接受該協定,按一下 | 了<br>子細閱讀下面許可協定。<br>體前,請您閱讀本文件。<br>就實體)與 Canon Inc. 之間的授權合約<br>没其更新(統稱「軟體」),(回軟體)<br>),及(這)隨同本合約提供或使用該<br>意除外)(簡稱「內容資料」)的合約。<br>Shimomaruko 3-chome、Ohta-ku、Toi<br>[是],如果選擇[否],則取消軟爾 | 3<br>四(簡稱「合約」),是關於(6)随同本<br>或 Canon 噴墨印表機(簡稱「印表機<br>軟體及其更新線上提供用於列印的<br>以後提及的軟體和內容資料各自計<br>cyo 146-8501、Japan(簡稱「Canon」<br>安装・       | 合約提供給您的軟體程<br>約約其他資料或印表相<br>功數位格式之文字、影像<br>續稱「官方授權軟<br>)。    |
| (ick "Yes"<br>(ick "Yes"<br>許可協定<br>請在安裝 Canon 產品 前,<br>線端使用者授權合約<br>注意:在安裝本官方授權軟<br>本使用授權合約是您(個人專<br>式、相關的電子或線上手冊<br>割體更新(簡稱「資料更新」<br>圖示和其他視覺表示(本軟實<br>體」。Canon 公司位於 30-2<br>如果接受該協定,按一下                                       | 子細閱讀下面許可協定。<br>:體前,請您閱讀本文件。                                                                                                    | 3<br>の(簡稱「合約」),是關於(i)随同本<br>成 Canon 噴墨印表機(簡稱「印表機<br>軟體及其更新線上提供用於列印的<br>以後提及的軟體和內容資料各自前<br>cyo 146-8501、Japan(簡稱「Canon」<br>謗安裝。<br>否 | ▲ 合約提供給您的軟體程<br>約)的其他資料或印表相<br>或位格式之文字、影像<br>簡稱「官方授權軟<br>)。  |

| U                                            | 2                                            | 3                                                                                                    | 4              |
|----------------------------------------------|----------------------------------------------|----------------------------------------------------------------------------------------------------|----------------|
| Extended Survey Program                      |                                              |                                                                                                    |                |
| 為了使產品的開發與銷售更好地滿<br>送至 Comon (加里东中國使用 Comon   | 足用戶的需求,Canon 需                               | 要與您的 Canon 產品相關的D                                                                                               | 以下資訊,然後透過網際網路像 |
| 法主 Canon (如来在中國使用 Canon                      | 1座00,骨达王公疋听九1                                | <b>茨(時</b> ) <sup>-</sup>                                                                                       |                |
|                                              |                                              |                                                                                                    |                |
|                                              |                                              |                                                                                                    |                |
| 與 Canon IJ 印表機/掃描器/傳具機有<br>-裝置作業系統版本、語言和顯示設計 | 關的資訊<br>定資訊                                  |                                                                                                    | ~              |
| -裝置驅動程式和應用程式軟體使用調                            |                                              |                                                                                                    |                |
| -印表機 ID 號碼、安裝日期和時間、                          | 已安裝墨水的類型、墨水                                  | 使用資訊、已列印的頁數、掃描                                                                                                  | 當次數和維護資訊       |
| -紙張使用資訊、列印環境/條件、掃                            | 描作業設定和問卷結果<br>※ Listませぶ到 . )                 |                                                                                                    |                |
| (限據所用型號的不同,可應不曾傳)                            | <u>                                     </u> |                                                                                                    |                |
| 如果您的 Canon 產品為共同使用,共                         | 4.用產品中記錄的上述資訊                                | 將會被傳送。如果您同意,請將                                                                                                  | 將該事實傳播給與之共用產品  |
| 的使用者並預先獲得其同意。                                |                                              | المحمد المحمد المحمد المحمد المحمد المحمد المحمد المحمد المحمد المحمد المحمد المحمد المحمد المحمد المحمد المحمد |                |
| 如果同意上述資訊,按一下[同意]                             | 以開始安裝調査程式・そ                                  | ≤則,請按一下[不同意] 。該                                                                                                 | 程式可能無法在不支援的作業  |
| 系統版本上運行。                                     |                                              |                                                                                                    |                |
|                                              |                                              |                                                                                                    |                |
|                                              |                                              |                                                                                                    |                |
|                                              |                                              |                                                                                                    |                |
| 上一步                                          |                                              | 不同意                                                                                                    | 同意             |
|                                              |                                              | , , ,                                                                                                    |                |
|                                              |                                              |                                                                                                    |                |

| Select "Deactivate t | he block", and click "N | lext" |     |
|----------------------|-------------------------|-------|-----|
| 0                    | 2                       | 3     | Ø   |
| 防火牆設定                |                         |       |     |
| 必須在 Windows 防火牆功能    | 中停用對本軟體的封鎖。             |       |     |
| ☑停用封鎖                |                         |       |     |
|                      |                         |       |     |
|                      |                         |       |     |
|                      |                         |       |     |
|                      |                         |       |     |
|                      |                         |       |     |
|                      |                         |       |     |
|                      |                         |       |     |
|                      |                         |       |     |
|                      |                         |       |     |
|                      |                         |       |     |
|                      |                         |       | 下一步 |
|                      |                         |       |     |

 如偵測到印表機,按「是」(如偵測不到印表機,請檢查印表機及電腦連線或聯絡客戶服務熱線 31912333尋求支援)

If printer is found, click "Yes" (If there is no printer detected, please check the printer and computer connection or contact customer service hotline 31912333 to seek for support)

| 1. 2                              | 3               | 3      |
|-----------------------------------|-----------------|--------|
| 検査連接方法                            |                 |        |
| 定 <b>召兀計以無線運使使用以下印衣機</b> ?        |                 |        |
| 印表機(序號): TR8500 series(****00177) |                 |        |
|                                   |                 |        |
|                                   |                 |        |
|                                   | ▞ <u>ᢩ</u> ᠁ᡗ᠋᠋ |        |
|                                   |                 |        |
|                                   |                 |        |
|                                   |                 |        |
|                                   |                 | 關於連接類型 |
|                                   | 否               | 是      |
|                                   |                 |        |

## 8. 請等待安裝精靈完成印表機驅動程式安裝

Please wait for setup wizard to accomplish the printer driver installation

| 1.                     | 2.            | 3   | 9        |
|------------------------|---------------|-----|----------|
| 安裝                     |               |     |          |
| My Image Garden 使用儲存在電 | 1腦上的相片自動創建卡片或 | 日曆。 |          |
|                        |               |     |          |
| 正在下載 0/0MB             |               |     | 正在計算剩餘時間 |
|                        |               |     |          |
| 取消                     |               |     |          |

9. 按「執行」列印測試頁,然後按「下一步」或直接按「下一步」 跳過此步驟 Click "Execute" for printing a test page, then click "Next" or click "Next" directly to skip this step

| 1.                             | 2                       | 3    | 4   |
|--------------------------------|-------------------------|------|-----|
| 測試列印                           |                         |      |     |
| 將執行測試列印以檢查印表機<br>在印表機中裝入一般紙張,按 | 的操作。<br>一下[執行],然後按一下[下- | -步]。 |     |
| 要跳過測試列印,按一下 [下·                | −步] 而不是 [執行]・           |      |     |
| 如果發生列印錯誤,請參見螢                  | 幕上的說明重新開始安裝。            |      |     |
|                                |                         |      |     |
|                                |                         |      |     |
|                                |                         |      |     |
|                                |                         |      |     |
|                                |                         |      |     |
|                                |                         |      |     |
|                                |                         |      |     |
|                                |                         |      |     |
|                                | 執行                      | Ť    |     |
|                                |                         |      |     |
|                                |                         |      | 下一步 |
|                                |                         |      |     |

10. 驅動程式安裝完成,建議勾選「設定為預設印表機」,按「下一步」

| Driver installation completed | We recommend to select | "Set as default printer" | ', and click "Next" |
|-------------------------------|------------------------|--------------------------|---------------------|
|-------------------------------|------------------------|--------------------------|---------------------|

| 1.                                        | 2.     | 3        | 4   |  |
|-------------------------------------------|--------|----------|-----|--|
| <b>安裝完成</b><br>從電腦列印的設定已完成。<br>下一步,將安裝軟體。 |        |          |     |  |
|                                           |        | <b>-</b> |     |  |
| ☑設定為                                      | 時預設印表機 |          |     |  |
| 中止                                        |        |          | 下一步 |  |

11. 勾選所需軟件,按「下一步」

| 1.                                                                                                    | 2>                                           | 3,                       | 4                       |
|----------------------------------------------------------------------------------------------------|----------------------------------------------|--------------------------|-------------------------|
| 軟體安裝清單                                                                                                |                                              |                          |                         |
| 將安裝所選軟體・請確保已選打                                                                                        | 睪了想要安裝的軟體,然後按-                               | 一下 [下一步]。                |                         |
|                                                                                                    |                                              |                          |                         |
|                                                                                                    |                                              |                          |                         |
|                                                                                                    |                                              | 10.10                    | 磁碟機 C- 400003 北位元组      |
| ☑ 使用者手冊<br>☑ My Image Corden                                                                          |                                              | 12 MB<br>710 MB          | 剩餘空間                    |
|                                                                                                    |                                              | 40 MB                    |                         |
| Easy-WebPrint EX                                                                                      |                                              | 110 MB                   | 總共需要空間: 2180 兆位元        |
| □ XPS 驅動程式                                                                                            |                                              | 130 MB                   | 組                       |
|                                                                                                    |                                              |                          |                         |
|                                                                                                    |                                              |                          |                         |
|                                                                                                    |                                              | Γ                        | 研約値                     |
| 化池尔维波斯 5 五 10 公務                                                                                      |                                              |                          | 預設值                     |
| 估計安裝時間:5至10分鐘<br>相端網路環境,安裝可能露要一                                                                       | 20.11支程 。                                    | [                        | 預設值                     |
| 估計安裝時間:5至10分鐘<br>根據網路環境,安裝可能需要一.                                                                      | <b>炎時間</b> 。                                 |                          | 預設值<br>清除全部             |
| 估計安裝時間:5至10分鐘<br>根據網路環境,安裝可能需要一                                                                       | 段時間。                                         |                          | 預設值<br>清除全部             |
| 估計安裝時間:5至10分鐘<br>根據網路環境,安裝可能需要一<br>返回初始介面                                                             | 發時間。<br>                                     |                          | 預設值<br>清除全部<br>下一步      |
| 估計安裝時間:5至10分鍵<br>根據網路環境,安裝可能需要一<br>返回初始介面                                                             | 發時間。<br>──────────────────────────────────── |                          | 預設值<br>清除全部<br>下一步      |
| 估計安裝時間:5 至 10 分鐘<br>根據網路環境,安裝可能需要一<br>返回初始介面                                                          | 段時間。<br>                                     |                          | 預設值<br>清除全部<br>下一步      |
| 估計安裝時間:5至10分鏈<br>根據網路環境,安裝可能需要一:<br>返回初始介面<br>按「下一步」                                                  | 段時間。<br>                                     |                          | 預設值<br>清除全部<br>下一步      |
| 估計安裝時間:5至10分鏈<br>根據網路環境,安裝可能需要一<br>返回初始介面<br>按「下一步」<br>Click "Next"                                   | 段時間。<br>                                     |                          | 預設值<br>清除全部<br>下一步      |
| 估計安裝時間:5至10分鐘<br>根據網路環境,安裝可能需要一<br>返回初始介面<br>按「下一步」<br>Click "Next"                                   | 段時間。                                         | 3                        | <u></u>                 |
| 估計安裝時間:5至10分鍵<br>根據網路環境,安裝可能需要一<br>返回初始介面<br>按「下一步」<br>Click "Next"                                   | 發時間。<br>                                     | 3                        | 預設値<br>済除全部<br>下一步<br>4 |
| 估計安裝時間:5至10分鍵<br>根據網路環境,安裝可能需要一<br>返回初始介面<br>按「下一步」<br>Click "Next"<br>可以從智慧型手機或平板2<br>按一下(使用約明),金閣領上 |                                              | []<br>]<br>]<br>: 推动亚石 。 | 預設値<br>済除全部<br>下一步      |

| <b>)))</b><br>(使 | 用說明 |  |     |  |
|------------------|-----|--|-----|--|
|                  |     |  | 下一步 |  |

13. 安裝成功,然後按「結束」 Installation completed, then click "Finish"

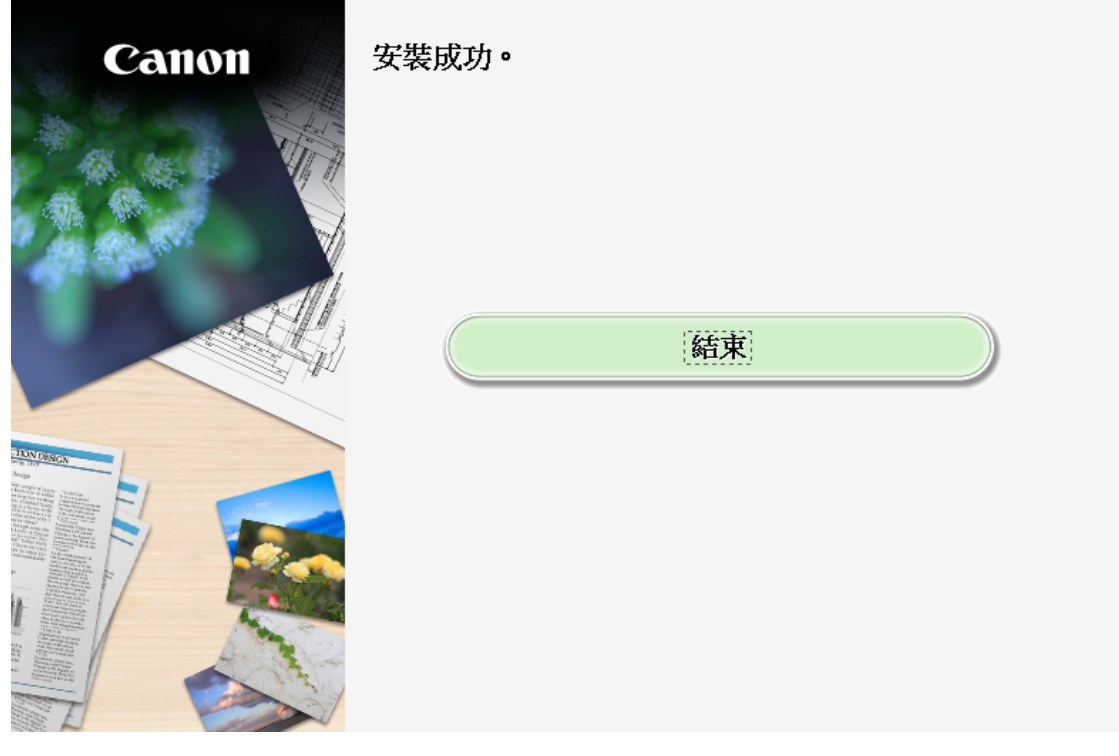

-完--End-